## cəren

Het zorgportaal van uw zorgaanbieder heet caren.nl. Deze handleiding legt uit wat er allemaal mogelijk is als een cliënt (of familielid) zich aanmeldt op <u>caren.nl</u>

## Ga naar www.caren.nl en klik op account aanmaken om te beginnen.

## Welkom bij Caren.

Met Caren heb je regie over jouw en elkaars gezondheid. Door je te helpen met het organiseren van zorg, informatie te delen en taken te plannen hopen we je te ondersteunen in jouw zorgsituatie.

Maak eenvoudig een nieuw account aan of log in met je bestaande Caren account.

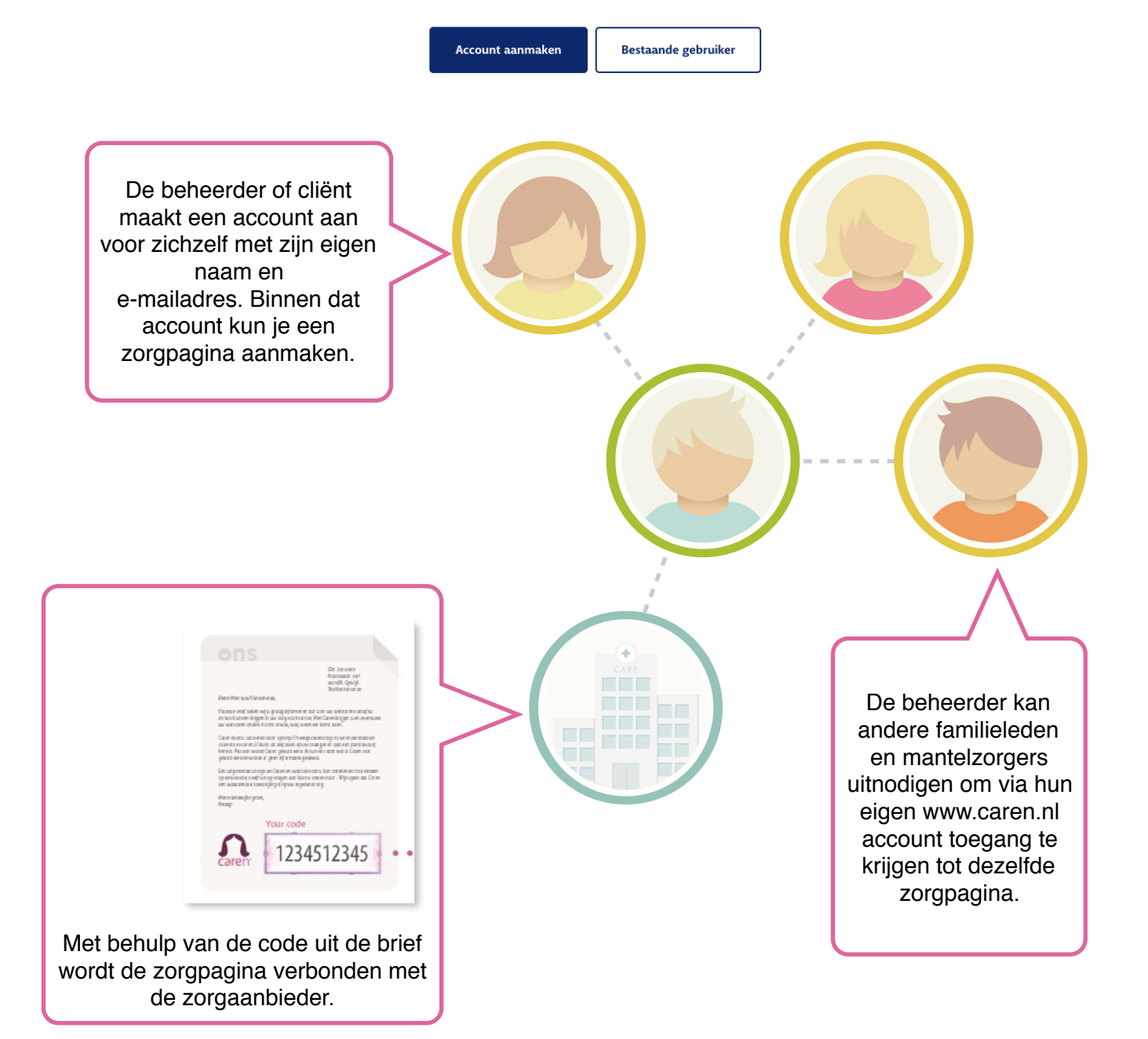

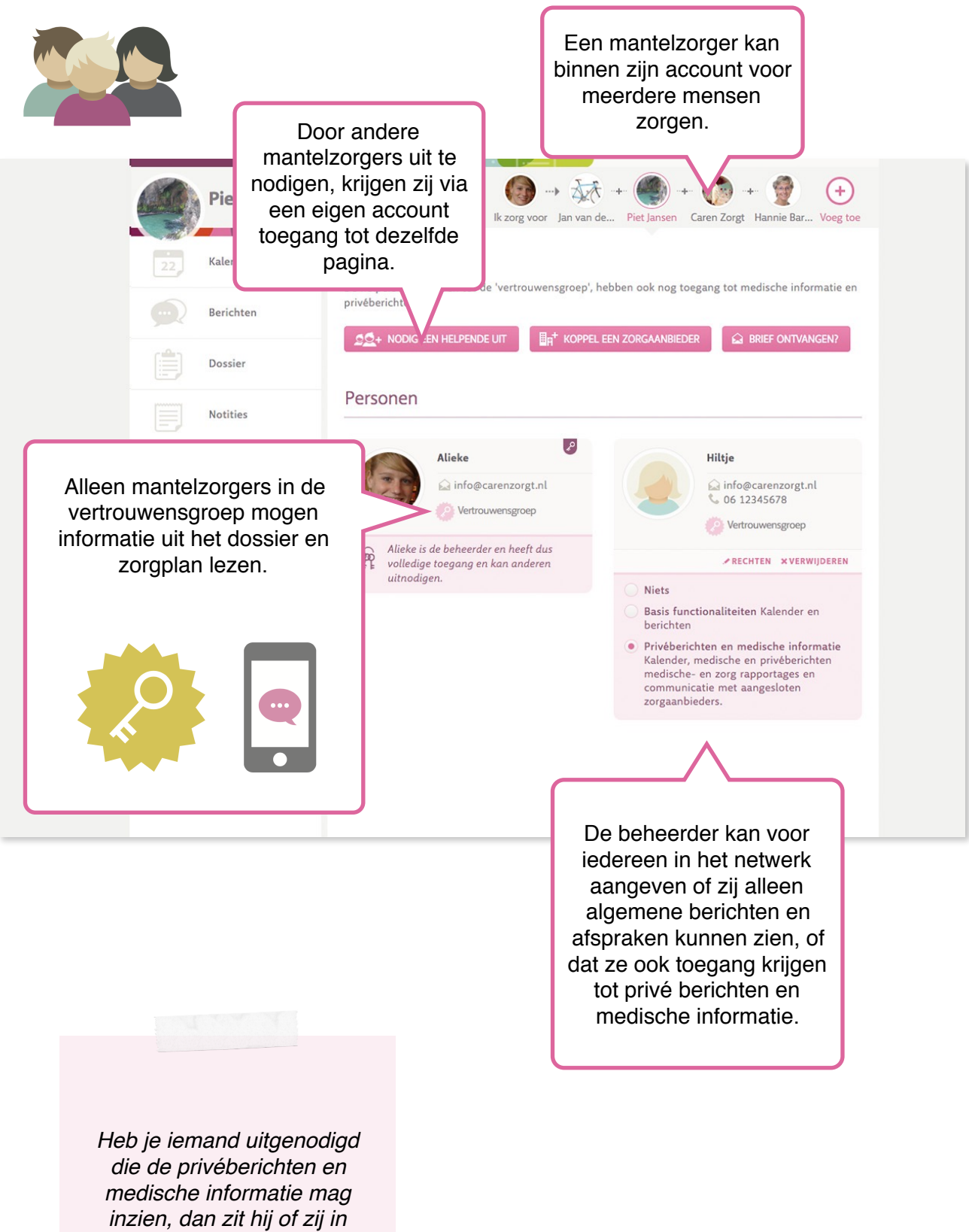

de "vertrouwensgroep"

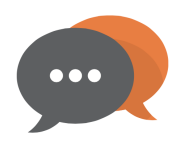

Een bericht in Caren kun je delen met alle mantelzorgers in Caren, met de vertrouwensgroep of met de zorgaanbieder en de vertrouwensgroep.

| 22 Kalender                                                                                                    | Berichter               | Om te zorgen dat een bericht                                                                      | telzorgers in Hannie's                                                                                                    |
|----------------------------------------------------------------------------------------------------|-------------------------|---------------------------------------------------------------------------------------------------|----------------------------------------------------------------------------------------------------|
| Berichten                                                                                                    | zorgnetwerk.            | met de zorgaanbieder gedeeld<br>wordt, moet dit expliciet                                         | d                                                                                                    |
| Dossier                                                                                                    |                         | geselecteerd worden.                                                                              |                                                                                                    |
| Notities                                                                                                    |                         | Deel dit bericht me                                                                               | VERZENDEN                                                                                                    |
| Connecties                                                                                                    | Ad DE E                 | De Beste Zorg en de vertrouwe                                                                     | ensgroep                                                                                                    |
| Profiel                                                                                                    | vrouw                   | heeft vanmiddag genoten van het lekkere weer.<br>Deel je gedachten met De Beste Zorg              |                                                                                                    |
| Als een bericht door of aan o<br>zorgaanbieder gestuurd is, st<br>dit duidelijk vermeld. Het is d<br>ook alleen zichtbaar voor d<br>vertrouwensgroep. | de<br>taat<br>lan<br>le | nink maanie - <mark>10 0000 2000,</mark> om beskie<br>en haaf it Hannie om 25.00 op om mer te gen | Berichten met een groen,<br>geopend slotje, zijn zichtbaar<br>voor alle mantelzorgers. (En<br>niet voor de zorgaanbieder.)<br>Bij een geel/oranje slotje gaat<br>het bericht naar de<br>zorgaanbieder en de<br>vertrouwensgroep. |
|                                                                                                    |                         |                                                                                                   |                                                                                                    |

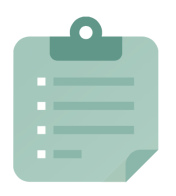

Algemene en medische rapportages, metingen en het zorgplan zijn in Caren te zien bij Dossier.

| 22 Kalender                       | Dossier                                                   | eterug naar Dossier                                                                                                    |  |  |
|-----------------------------------|-----------------------------------------------------------|----------------------------------------------------------------------------------------------------|--|--|
| Berichten                         | – Hier kun je meelezen in Piet's dossier.                 | (1) Woon- en leefomstandigheden<br>Woonruimte en zich thuis voelen: De woning en woonomgeving                                                                                                    |  |  |
| Dossier                           | Zorgplannen                                               | Cliënt is tevreden over zorgloket benaderen voor herindicatie woonsituatie                                                                                                    |  |  |
| Notities Connecties               | HUIDIG<br>zorgplan<br>5 Jan 2016-nu                       | <ul> <li>3 Lichamelijk welbevinden</li> <li>Gezondheidbevordering en -bescherming: adequate verzorging<br/>inzake vocht- en voedselvoorziening</li> <li>Ctiënt eet voldoende voedsel<br/>per 24 uur</li> <li>Actie<br/>Voeding controle</li> </ul> |  |  |
| Profiel                           |                                                           |                                                                                                    |  |  |
| Metingen, zoals<br>bloedsuiker wo | die van gewicht, bloeddruk<br>rden getoond in een grafiek | en c.                                                                                                    |  |  |
|                                   | V                                                         |                                                                                                    |  |  |
|                                   |                                                           | Soms wil je naar                                                                                                    |  |  |

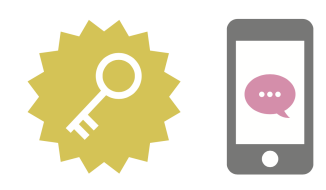

Medische informatie is alleen te bekijken na het invullen van een SMS-code. Onder medische informatie vallen het dossier en zorgplan.

| Connecties D<br>D<br>Updates<br>Profiel                                              | Profiel<br>it is je eigen zorgpagina. Hier kun                    | je je persoonsgegeve<br>Profielfoto            | ns aanpassen en instellingen wijzigen.                    |     |                                                                                                    |  |
|--------------------------------------------------------------------------------------|-------------------------------------------------------------------|------------------------------------------------|-----------------------------------------------------------|-----|----------------------------------------------------------------------------------------------------|--|
|                                                                                      |                                                                   | Voornaam<br>Achternaam<br>Geslacht             | <ul> <li>Vrouw</li> <li>Man</li> </ul>                    |     |                                                                                                    |  |
| Op je eigen Profiel<br>pagina geef je je<br>mobiele nummer of je<br>vaste nummer op. | rofiel<br>e je<br>er of je                                        | Geboortedatum<br>Tijdzone                      | (GMT+01:00) Amsterdam \$                                  |     | Na het invoeren van je<br>telefoonnummer krijg je een                                                                                                    |  |
|                                                                                      | r op.                                                             | Login e-mailadres<br>Wachtwoord                | wachtwoord Wijzigen                                       |     | email met een link. Als je klikt<br>op de link in die e-mail krijg je<br>een code per SMS toegestuurd<br>om je telefoonnummer te<br>wijziging of te bevestigen.<br>Wanneer je een<br>huistelefoonnummer hebt<br>ingesteld ontvang je de code<br>gesproken op de vaste lijn. |  |
|                                                                                      |                                                                   | <b>Telefoon</b><br>Om te controlerer           | n of dit echt jouw nummer is proberen we je nu te bellen. |     |                                                                                                    |  |
|                                                                                      |                                                                   | Bevestig met code                              | BEVESTIGEN OF ANNULEREN                                   |     |                                                                                                    |  |
|                                                                                      |                                                                   |                                                |                                                           |     |                                                                                                    |  |
| In het vervo<br>opnieuw inlogg<br>een gesproke<br>dossier wilt op                    | lg krijg je na<br>jen een 6-cijf<br>en code toege<br>enen. Heb je | het uitlog<br>erige SM<br>estuurd a<br>een vas | ggen en<br>1S code of<br>als je het<br>t nummer           | , F | We hebben je een 6-cijferige code toegestuurd<br>per SMS. Vul de 6 cijfers hier in:                                                                                                    |  |

Via de veelgestelde vragen kun je veel antwoorden op vragen terug vinden. Mocht dit niet lukken is het ook mogelijk ons een bericht te sturen via de klik hier voor hulp button.

Neem een kijkje bij de veelgestelde vragen.

Aarzel niet om een bericht te sturen via het 'Hulp nodig?' tabblad rechts onderaan de pagina.

of ANNULEREN

? Hulp nodig?

ingevoerd komt de code gesproken op de vaste

lijn binnen.